# Indice

| Processo di adesione alla piattaforma pagoPA e avvio della configurazione Argo Pagonline | 1   |
|------------------------------------------------------------------------------------------|-----|
| 1 - Richiesta di adesione                                                                | 1   |
| 2 - Completamento della richiesta di adesione                                            | . 6 |
| 3 - Avvio della configurazione del servizio Pagonline                                    | 7   |
| Richiesta di sostituzione dell'Amministratore                                            | 11  |

# Processo di adesione alla piattaforma pagoPA e avvio della configurazione Argo Pagonline

Il processo di *prima* adesione a pagoPA, sinteticamente, si articola in due fasi:

## 1 - Compilazione e invio della richiesta di adesione

Dopo aver effettuato l'accesso, viene richiesto l'inserimento dei dati della Scuola: Dirigente Scolastico (legale rappresentante) e gli amministratori da abilitare. Inviata la richiesta, si riceverà all'indirizzo specificato (PEC) un documento: l'<u>Accordo di Adesione</u>.

## 2 - Caricamento dell'Accordo e completamento della richiesta

Nella comunicazione ricevuta è specificato un link attraverso il quale si potrà effettuare l'upload dell'<u>Accordo di Adesione</u>.

Al termine si potrà delegare Argo (fase 3) per effettuare le operazioni di configurazione del servizio

## 1 - Richiesta di adesione

Per poter effettuare una richiesta di adesione è necessario effettuare l'accesso mediante **SPID o CIE** dal seguente link:

https://selfcare.pagopa.it/onboarding/prod-pagopa

Occorre selezionare la tipologia di Ente (Pubblica Amministrazione)

|   | Indica il tipo di ente che aderirà a Piattaforma pagoPA            |
|---|--------------------------------------------------------------------|
| 0 | Pubblica Amministrazione<br>art. 2, comma 2, lettera A del CAD     |
| 0 | Gestore di servizi pubblici<br>art. 2, comma 2, lettera B del CAD  |
| 0 | Società a controllo pubblico<br>art. 2, comma 2, lettera C del CAD |

Si selezionerà, quindi, la Scuola, inserendo il codice fiscale

| ninistrazione (IPA) l'ente per cui vuoi richiedere l'ad<br>Piattaforma pagoPA<br>Cerca per<br>Ragione Sociale<br>Ragione Sociale<br>Codice Fiscale ente | erisci uno de | i dati richiesti              | e cerca dall'Indic               | e della Pu  |
|----------------------------------------------------------------------------------------------------|---------------|-------------------------------|----------------------------------|-------------|
| Cerca per<br>Ragione Sociale<br>Ragione Sociale<br>Codice Fiscale ente                                                                                  | ninistrazione | e (IPA) l'ente p<br>Piattafor | er cui vuoi richieo<br>ma pagoPA | dere l'ades |
| Cerca per<br>Ragione Sociale<br>Ragione Sociale<br>Codice Fiscale ente                                                                                  |               | 1 lattaroi                    | ing pagor A                      |             |
| Ragione Sociale<br>Ragione Sociale<br>Codice Fiscale ente                                                                                               | – Cerca per – |                               |                                  |             |
| Ragione Sociale<br>Codice Fiscale ente                                                                                                    | Ragione So    | ociale                        |                                  |             |
| Codice Fiscale ente                                                                                                    | Ragione So    | tiale                         |                                  |             |
|                                                                                                    | Codice Fisca  | ale ente                      |                                  |             |
|                                                                                                    |               |                               |                                  |             |
| Non trovi il tuo ente nell'IPA? In questa pagina trovi maggio                                                                                           | Non trovi il  | tuo ente nell'IPA?            | In questa pagina tro             | /i maggiori |
| informazioni sull'indice e su come accreditarsi                                                                                                    | info          | rmazioni sull'indic           | e e su come accredita            | arsi        |
|                                                                                                    |               |                               |                                  |             |

Se la scuola ha già aderito, viene visualizzato il seguente messaggio, che invita a richiedere l'intervento da parte del Referente dei Pagamenti (che dovrà accedere tramite il seguente link: <u>https://selfcare.pagopa.it/</u>).

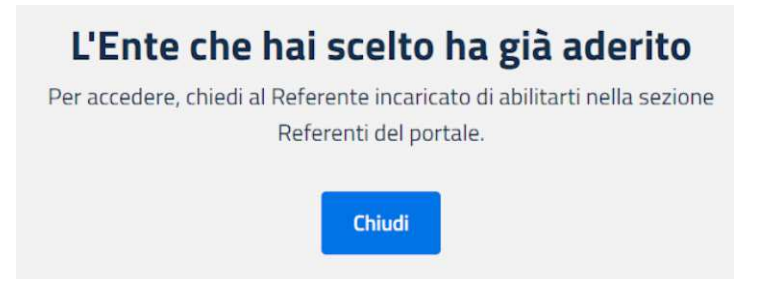

Quest'ultimo, tramite il menù '*Utenti'* potrà aggiungere nuovi amministratori e rimuovere le utenze non più valide. Se si tratta, invece, di una nuova registrazione, si accederà ad un apposito *form* per l'inserimento dei dati (alcuni campi risulteranno precompilati).

| - Ragione sociale       | -                                 |                         |       |
|-------------------------|-----------------------------------|-------------------------|-------|
| PagoPA S                | .p.A.                             |                         |       |
| Sede legale -           | longs 370                         |                         | 00197 |
| Phizza Co               | iorina, 570                       |                         | 00187 |
| Indistree PEC           |                                   |                         |       |
| seircare(g              | ipec.pagopa.it                    |                         |       |
| Codice Fiscale          |                                   |                         |       |
| 1537637                 | 1009                              |                         |       |
| 1537637                 | 1009                              |                         |       |
| 0000000                 |                                   |                         |       |
| E Il codice necessario  | o per ricevere le fatture elettre | oniche                  |       |
| Indirizzo em            | nail visibile ai cittadi          | ni                      |       |
| É il contatto che i cit | tadini visualizzano per richied   | ere assistenza all'ente |       |
|                         |                                   |                         |       |

#### Indicazione del Legale Rappresentante

Successivamente, è necessario inserire i dati del soggetto (il Dirigente Scolastico), che dovrà firmare **l'Accordo di Adesione** indicando nome, cognome, codice fiscale e indirizzo email istituzionale.

| La persona che indicherai sarà firmat          | aria del contratto per Plattaforma Notifiche.    |
|------------------------------------------------|--------------------------------------------------|
| lame                                           | Cognante                                         |
| Vincent                                        | Vega                                             |
| Nome non corretto o diverso dal Codice Fiscale | Cognome non cometto o diverso dal Codice Fiscale |
| DLVBDT67T21C5738                               |                                                  |
| Email istituzionale                            |                                                  |
| v.vega@test.email.it                           |                                                  |
|                                                |                                                  |

#### Inserimento dei dati dell'Amministratore

Si dovrà indicare almeno un Amministratore, che può essere lo stesso utente (in questo caso si selezionerà la casella '*Sono io l'Amministratore'* - i campi, eccetto quella dell'indirizzo email - verranno automaticamente compilati).

| Saranno i responsabili della gestio      | ne di App IO e presenti nel contratto di adesione come delegati da<br>Legale Rappresentante. |
|------------------------------------------|----------------------------------------------------------------------------------------------|
| - Minertà                                | - Comonic                                                                                    |
| Charles                                  | Darwin                                                                                       |
| Cedice Fiscale<br>DRWCRL80A01F205G       |                                                                                              |
| Email istituzionale                      |                                                                                              |
| teserisci Pindirizzo email istituzionale | e utilizzate per l'ente                                                                      |
| +                                        | Aggiungi un altro Amministratore                                                             |

Si possono specificare fino a tre **Amministratori** (è prevista la funzione 'Aggiungi un altro Amministratore').

Cliccando su '*Continua'* si procede con l'**invio della richiesta** di adesione.

### 2 - Completamento della richiesta di adesione

Una volta che la richiesta è stata inviata correttamente, l'Ente riceve, in allegato, al proprio **indirizzo PEC** una comunicazione contenente un documento, l'**Accordo di Adesione**, da firmare digitalmente, e le **istruzioni** per completare l'adesione.

### Caricamento dell'Accordo di Adesione

Se si intende procedere con il caricamento dell'Accordo, è disponibile un **link** specifico all'interno della mail ricevuta e si viene reindirizzati sulla pagina per il caricamento del documento.

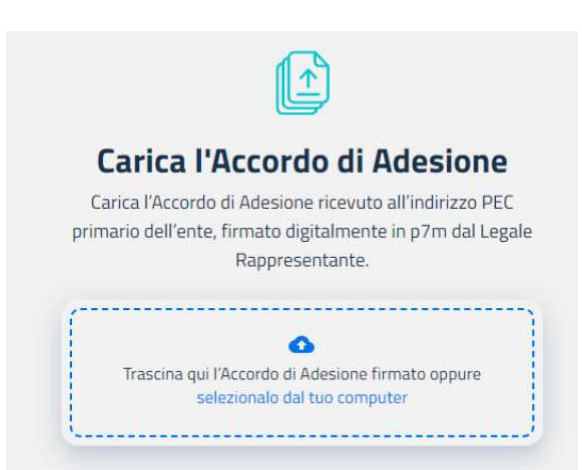

Il documento può essere caricato in modalità *drag* & *drop*, oppure selezionandolo dalla cartella in cui è stato depositato ('*selezionalo dal tuo computer'*).

Cliccando su "*Continua*" si procede con il caricamento del contratto firmato.

Note

*Non è possibile caricare più file, né file che non siano p7m. Viene verificata inoltre la conformità del documento, che deve essere quello ricevuto via PEC. La firma deve essere riconducibile, infine, al Legale Rappresentante indicato.* 

A questo punto l'**Adesione** è completata e gli Amministratori possono accedere all'Area Riservata e procedere con la delega al Partner Tecnologico (appresso descritta) e il censimento dell'IBAN. 3 - Avvio della configurazione del servizio Pagonline

Per l'avvio della configurazione del servizio, occorre, innanzi tutto, delegare Argo come Partner tecnologico.

Si accede al Portale pagoPA, stavolta come Amministratore, tramite *Spid* o *Cie*, dal seguente link:

https://selfcare.pagopa.it/

Occorre accedere alla sezione Deleghe

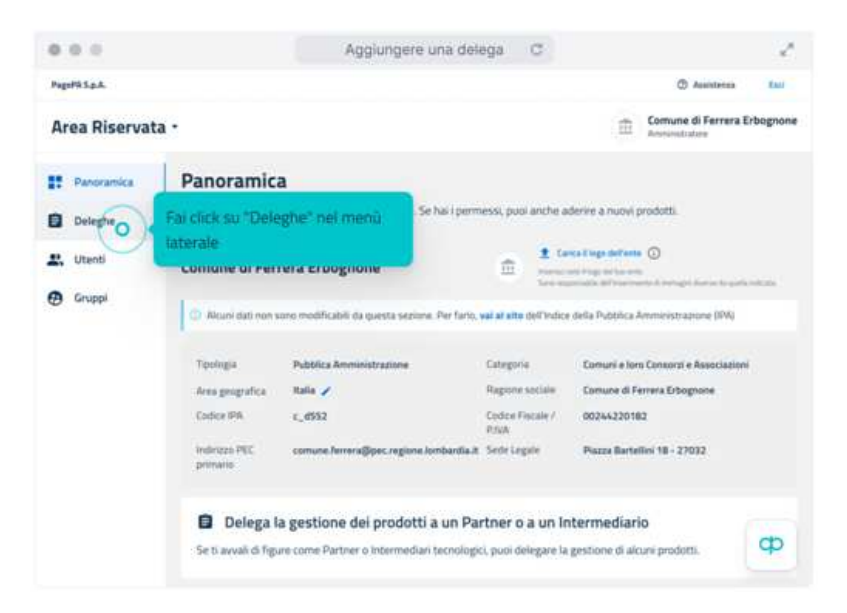

È sufficiente cliccare su 'Aggiungi delega'

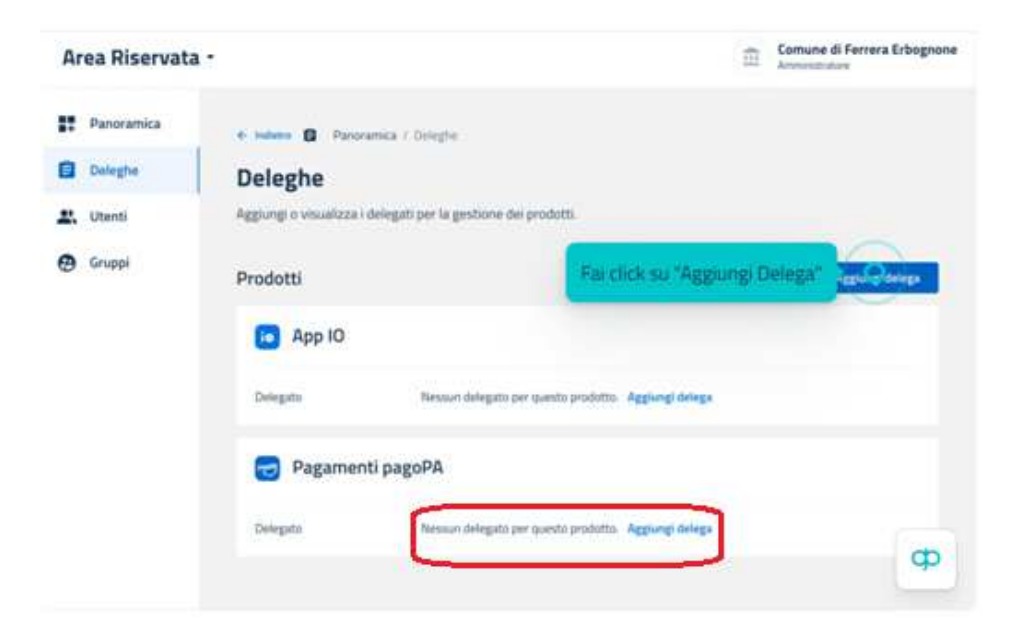

e completare l'inserimento dei dati, come da schermata successiva.

| Aggiungi delega<br>Qui trovi l'elenco dei Partner e degli intermediari Tecnologici presenti in Area                                                                                                    |  |
|----------------------------------------------------------------------------------------------------|--|
| Roservata.  Aggiungi una delega  Scegli il prodotto per il quale vuoi aggiungere una delega  Scegli il prodotto  Ingli il prodotto  Ingli il prodotto  Ingli il prodotto  Ingli il prodotto  Ingli il prodotto Ingli il prodotto Ing |  |
| Seleziona un Partner Tecnologico<br>Digita il nome oppure scegli dalla lista<br>Seleziona o scegli dalla lista<br>Argo Software<br>Procediere                                                                                                    |  |
| tud .                                                                                                    |  |

Una volta data la conferma, se è stata completata la registrazione della Scuola, Argo Software è autorizzata ad avviare il processo di configurazione.

Pensiamo a tutto noi, è sufficiente inviarci una comunicazione, all'indirizzo <u>assistenza@argosoft.it</u>, contenente le seguenti informazioni:

-Codice fiscale della scuola

```
-Codice ministeriale
```

```
-Codice interbancario, o CBILL, se noto (*)
```

-Intestazione della scuola(come risulta nel Portale pagoPA)

-IBAN censito nel Portale pagoPA, se si tratta di conto corrente postale (\*\*)

-IBAN postale: specificare S, oppure N (\*\*)

Note:

\* Se il codice Interbancario/Cbill è stato già assegnato, la procedura di configurazione richiede minore tempo e viene completata, di solito, entro cinque giorni lavorativi. Altrimenti, per l'assegnazione i questo codice, occorrono 7/10 giorni lavorativi in più. Il codice Interbancario, se è stato già assegnato, è anche rilevabile dal seguente sito: <u>https://www.cbill.it/chi-puoi-pagare/</u>

\*\* Se si tratta di un <u>conto corrente postale</u>, dobbiamo predisporre una specifica comunicazione a Poste Italiane; vi chiediamo quindi di riprodurre, su carta intestata, il documento sotto riportato e allegarlo alla comunicazione (firmato digitalmente).

Spett. Argo Software Viale 24 N. 7 Zona Industriale III Fase 97100 Ragusa

## Oggetto: Autorizzazione alla stampa del Bollettino Postale PA

Si autorizza la predisposizione del Bollettino Postale PA, integrato nell'avviso di pagamento **pagoPA**, relativo al proprio Conto Corrente Postale \_\_\_\_\_\_.

Distinti saluti

\_\_\_\_\_/ \_\_\_\_

#### Importante!

Per poter avviare la configurazione del servizio, abbiamo bisogno che sia stata completata, da parte vostra, la *registrazione sul Nodo*.

E' sufficiente cliccare sull'apposita funzione, nella pagina della Panoramica

| PagoPA S.p.A.   |        |                           |                            | 📓 Manuale operativo 🕜 As                              | sistenza Esci                     |
|-----------------|--------|---------------------------|----------------------------|-------------------------------------------------------|-----------------------------------|
| Piattaforma pag | goPA - | Collaudo                  |                            | Reg<br>Refer                                          | one Lombardia 🖕<br>ente pagamenti |
| Panoramica      |        | Panoramica                |                            |                                                       |                                   |
| Or API Key      |        | Tieni sotto controllo tut | te le tue attività da qui. |                                                       |                                   |
| ឃុំ Stazioni    |        | Dati di registra          | zione                      | E ora?                                                |                                   |
| € IBAN          |        | Nome                      | Regione Lombardia          | Ultimo aggiornamento: 28/02/2023 14:37                |                                   |
| 🏇 Pagamenti     |        | Ragione sociale           | Regione Lombardia          | Completa la registrazione sul Nodo inserend mancanti. | o i dati                          |
|                 |        | Codice Fiscale            | 80050050154                |                                                       |                                   |
| 🚢 Utenti        | €      | Codice Interbancario      | CIBILLQ                    | Completa registrazione →                              |                                   |
| 🔁 Gruppi        | €      | Data adesione             | 23/02/2023                 |                                                       |                                   |
|                 |        | Indirizzo                 |                            |                                                       |                                   |
|                 |        | Città                     | -                          |                                                       |                                   |
|                 |        | Provincia                 | -                          |                                                       |                                   |
|                 |        | CAP                       | ~                          |                                                       |                                   |
|                 |        | Domicilio fiscale         |                            |                                                       |                                   |
|                 |        | Stato                     | Non abilitato              |                                                       |                                   |

Verrà visualizzato un prospetto per l'inserimento dei dati necessari per la "registrazione sul Nodo". Occorre inserire le informazioni richieste, confermando anche la modalità "Indiretta" di connessione al Nodo.

| ← Esci Panoramica / Registrazione sul Nodo    |                                                                                                    |
|-----------------------------------------------|----------------------------------------------------------------------------------------------------|
| Registrazione sul Nodo                        |                                                                                                    |
| Completa i dati necessari alla registrazione. |                                                                                                    |
|                                               |                                                                                                    |
| Dati di registrazione *                       |                                                                                                    |
| Indirizzo                                     | Città                                                                                                    |
| Provincia                                     | САР                                                                                                    |
| Domicilio fiscale                             |                                                                                                    |
|                                               |                                                                                                    |
| → ← Modalità di connessione al Nodo           |                                                                                                    |
| O Diretta                                     |                                                                                                    |
| O Indiretta                                   |                                                                                                    |
|                                               |                                                                                                    |
| Annulla                                       | Conferma                                                                                                 |
|                                               |                                                                                                    |
|                                               | Informativa Privacy Diritto alla protezione dei dati personali Termini e Condizioni Accessibilità Italia |

### Richiesta di sostituzione dell'Amministratore

(ex Referente dei Pagamenti – Portale delle Adesioni)

Il Referente dei Pagamenti del precedente Portale di Adesione è l'utente Amministratore sul nuovo Portale. Non sono più richieste le precedenti credenziali, visto che l'accesso è consentito solo utilizzando credenziali Spid/Cie.

Se il precedente Referente non è più in servizio nella scuola, ma è comunque reperibile, lo si può contattare e chiedergli di accedere al nuovo Portale, <u>https://selfcare.pagopa.it</u>, e, nella sezione Utenti, aggiungere un nuovo operatore (occorre indicare cognome, nome, codice fiscale e indirizzo email), attribuendogli le prerogative dell'Amministratore. Quest'ultimo, all'accesso, potrà eliminare l'utenza precedente e aggiungerne nuove.

Può succedere che il Referente dei Pagamenti, nominato nel precedente Portale delle Adesioni, non sia più reperibile; in questo caso la scuola dovrà avviare la richiesta di sostituzione.

Occorre semplicemente predisporre un'autocertificazione con la quale il nuovo Amministratore chiede la sostituzione del precedente. Occorre indicare *cognome, nome, codice fiscale ed email dell'Amministratore uscente*<sup>\*</sup> *e di quello subentrante.* 

\*Se non si sa chi è il precedente Referente dei Pagamenti/Amministratore uscente, riteniamo sia sufficiente specificare "non noto".

Il documento dovrà essere prodotto su <u>carta intestata della Scuola</u> e <u>firmato</u> <u>digitalmente</u> dal nuovo Amministratore.

La trasmissione della richiesta va fatta tramite lo stesso portale pagoPA (<u>https://selfcare.pagopa.it</u>) dopo l'accesso.

In alto a destra troverete il link di accesso al servizio di assistenza.

| 📕 Manuale operativo | ② Assistenza | Esci |
|---------------------|--------------|------|
|                     |              |      |
|                     |              |      |

Occorre quindi indicare la casella di posta elettronica per ricevere le relative comunicazioni.

| nserisci l'i | ndirizzo email   |  |  |
|--------------|------------------|--|--|
| Conferma I   | 'indirizzo email |  |  |

Infine, si passa alla compilazione del *modulo* di richiesta; occorre specificare la natura della richiesta, allegare l'autocertificazione e inviare.

| Area Riservata       •         Il Team di Assistenza può variare da prodotto a prodotto, perciò ti invitiamo a fare la giusta selezione onde evitare il fallimento della presa in carico         Dove hai riscontrato il problema?         Utenti e Gruppi         Che tipo di errore hai riscontrato?         Ho un altro problema         Per quale prodotto?         Piattaforma pagamenti pagoPA         Oggetto         Richiesta nomina/sostituzione Amministratore         Il tuo messaggio         T       B         J       E         Si richiede la nomina dell'Amministratore <sub>w</sub> , per la Scuola <sub>w</sub> , in sostituzione di <sub>w</sub> Descrivi il tuo problema, includendo le informazioni più importanti                                                                                                    | Per quale prodotto vuoi ricevere assistenza?                                                                                                    |   |
|----------------------------------------------------------------------------------------------------|----------------------------------------------------------------------------------------------------|---|
| Il Team di Assistenza può variare da prodotto a prodotto, perciò ti invitiarno a fare la giusta selezione onde<br>evitare il fallimento della presa in carico<br>Dove hai riscontrato il problema?<br>Utenti e Gruppi                                                                                                    | Area Riservata                                                                                                    |   |
| Dove hai riscontrato il problema?  Utenti e Gruppi  Fletti po di errore hai riscontrato?  Ho un altro problema  Per quale prodotto?  Piattaforma pagamenti pagoPA  Poggetto  Richiesta nomina/sostituzione Amministratore  Il tuo messaggio  T B I I I I I I I I I I I I I I I I I I                                                                                                    | Team di Assistenza può variare da prodotto a prodotto, perciò ti invitiamo a fare la giusta selezione onde<br>vitare il fallimento della presa in carico |   |
| Utenti e Gruppi    Che tipo di errore hai riscontrato?   Ho un altro problema   Per quale prodotto?   Plattaforma pagamenti pagoPA   Oggetto   Richiesta nomina/sostituzione Amministratore   Il tuo messaggio   T   I B   I I I I I I I I I I I I I I I I I I I                                                                                                    | love hai riscontrato il problema?                                                                                                    |   |
| Che tipo di errore hai riscontrato?<br>Ho un altro problema                                                                                                    | Utenti e Gruppi                                                                                                    | 1 |
| Ho un altro problema •   Per quale prodotto? •   Plattaforma pagamenti pagoPA •   Oggetto •   Richiesta nomina/sostituzione Amministratore   Il tuo messaggio   T B I III IIII IIIIIIIIIIIIIIIIIIIIIIII                                                                                                    | he tipo di errore hai riscontrato?                                                                                                    |   |
| Per quale prodotto?  Plattaforma pagamenti pagoPA    Oggetto  Richiesta nomina/sostituzione Amministratore  Il tuo messaggio  T B I                                                                                                    | Ho un altro problema                                                                                                    |   |
| Plattaforma pagamenti pagoPA          Oggetto       Richiesta nomina/sostituzione Amministratore         Il tuo messaggio       Ituo messaggio         T       B       I       IE       Image: Second and and and and and and and and and a                                                                                                    | Per quale prodotto?                                                                                                    |   |
| Oggetto         Richiesta nomina/sostituzione Amministratore         Il tuo messaggio         T       B       I       IE       Image: Second Second Sec | Piattaforma pagamenti pagoPA                                                                                                    | × |
| Richiesta nomina/sostituzione Amministratore Il tuo messaggio T B I IIII III III IIIIIIIIIIIIIIIIIIII                                                                                                    | Oggetto                                                                                                    |   |
| Il tuo messaggio<br>T B I I≣ IE III oº II ↔<br>Si richiede la nomina dell'Amministratore , per la Scuola , in sostituzione di ,<br>Descrivi il tuo problema, includendo le informazioni più importanti                                                                                                    | Richiesta nomina/sostituzione Amministratore                                                                                                    |   |
| Il tuo messaggio<br>T B I I II II II II II II II II II II II                                                                                                    |                                                                                                    |   |
| T B I I≣ IE © o® ⊠ m<br>Si richiede la nomina dell'Amministratore <sub>co</sub> "per la Scuola <sub>co</sub> "in sostituzione di <sub>co</sub><br>Descrivi il tuo problema, includendo le informazioni più importanti                                                                                                    | tuo messaggio                                                                                                    |   |
| Si richiede la nomina dell'Amministratore ou "per la Scuola ou "in sostituzione di <sub>co</sub><br>Descrivi il tuo problema, includendo le informazioni più importanti                                                                                                    | ⊤ B / ⊞ ⊟ ⊠ ∞° ⊠ ⇔                                                                                                    |   |
| Descrivi il tuo problema, includendo le informazioni più importanti                                                                                                    | Si richiede la nomina dell'Amministratore <sub>co</sub> ,per la Scuola <sub>co</sub> ,in sostituzione di <sub>co</sub>                                   |   |
| AN                                                                                                    | lescrivi il tuo problema, includendo le informazioni più importanti                                                                                      |   |
| Allegati (facoltativo)                                                                                                    | Ilegati (facoltativo)                                                                                                    |   |